# HƯỚNG DẪN TRA CỨU THÔNG TIN BẢO HIỂM BAY AN TOÀN

# I. TRA CỨU GIẤY CHỨNG NHẬN

Bước 1: Khách hàng truy cập đường link: <u>https://vietjetair.hdinsurance.com.vn/search-insurance-policy.hdi</u>

Tiếng Việt •

HDX

|     | 1 1 259        | AR CRI                                 | By là ch     | AD THE PARTY                                                                                                    | 197 - |
|-----|----------------|----------------------------------------|--------------|----------------------------------------------------------------------------------------------------|-------|
|     | TRA            | CỨU CHỨNG N                            | IHÂN BẢO     | HIÊM                                                                                                    |       |
|     | <b>FLAR</b>    |                                        | P=N          |                                                                                                    | RAD   |
|     |                |                                        |              |                                                                                                    |       |
|     | i <b>Ben</b> P |                                        |              | N and a set                                                                                                    |       |
|     |                | BẢO HIỂM BAY AN                        | TOÀN         | on the W                                                                                                    | ×Q    |
| Ho* | Tên*           | BẢO HIỂM BAY AN<br>Ngày đi *           | TOÀN         | at chỗ *                                                                                                    | ×     |
| Ho* | Tên *          | BẢO HIỂM BAY AN<br>Ngày đi *<br>Số ghố | TOÀN<br>Mã đ | ðið stæðið stæðið stæðið stæðið stæðið stæðið stæðið stæðið stæðið stæðið stæðið stæðið stæðið stæðið stæði stæ | ×     |

**Bước 2**: Nhập các thông tin của hành khách để tìm kiếm giấy chứng nhận. Sau đó nhấn nút **"Tra cứu"**.

Lưu ý: Bạn cần nhập đủ các thông tin có đánh dấu \*

Thông tin Họ, tên nhập dạng không dấu

|                    | BAO HIEM BAY AN TOÀN |                          |   | )                      |  |
|--------------------|----------------------|--------------------------|---|------------------------|--|
| Ho*<br>DOAN        | Tiln*<br>XUAN THINH  | Nglay di *<br>01/03/2021 | # | Må dät chő *<br>ABC123 |  |
| Số hiệu chuyến bay | ,                    | Số ghế                   |   |                        |  |

Bước 3: Sau khi nhấn nút tra cứu, hiển thị kết quả tra cứu như hình dưới.

|                                              | THONG TIN                                |                      |
|----------------------------------------------|------------------------------------------|----------------------|
| Số Giấy Chứng Nhận: S21P03CJZ2               | 181                                      |                      |
| Sản Phẩm Bảo Hiểm: Bay an toàn               | Tên Người Được Bảo Hiểm: NGUYEN VAN HUNG |                      |
| Mã Đặt Chỗ: 5CBJFK                           | Ngày Khởi Hành: 01/03/2021 16:00         | Xem Giấy Chứng Nhận  |
| Số Hiệu Chuyến Bay: VJ271                    | Số Ghế: 28:F                             | View Chu Rai Thuring |
| Nơi Đi - Nơi Đến: Hải Phòng - Thành phố Hố C | hí Minh                                  | Ted cau bor mooning  |

- Để xem chi tiết giấy chứng nhận của hành khách, nhấn nút "Xem Giấy Chứng Nhận"
- Để yêu cầu bồi thường, nhấn nút "Yêu Cầu Bồi Thường".

## II. TẠO YÊU CẦU BỒI THƯỜNG

Bước 1: Khách hàng thực hiện tìm kiếm giấy chứng nhận theo hướng dẫn ở mục 1.

Bước 2: Trên màn hình tìm kiếm giấy chứng nhận, nhấn nút "Yêu Cầu Bồi Thường"

| Số Giấy Chứng Nhận: S21P03CJZ                | 281                                      |                      |
|----------------------------------------------|------------------------------------------|----------------------|
| Sản Phẩm Bảo Hiểm: Bay an toàn               | Tên Người Được Bảo Hiểm: NGUYEN VAN HUNG |                      |
| Mã Đặt Chỗ: SCBJFK                           | Ngày Khỏi Hành: 01/03/2021 16:00         | Xem Giáy Chứng Nhận  |
| Số Hiệu Chuyến Bay: VJ271                    | Số Ghế: 28:F                             | A VAL CAL BAI THINKS |
| Nơi Đi - Nơi Đến: Hải Phòng - Thành phố Hồ C | hí Minh                                  | V reu cau boi muong  |

Bước 3: Nhập đầy đủ thông tin trong mục Yêu cầu bồi thường, sau đó nhấn nút Tiếp tục.

- Tại phần "Bạn yêu cầu bồi thường cho ai?", chọn "Bản thân" nếu bạn là Người Được Bảo Hiểm.
- Nếu bạn không phải là Người Được Bảo Hiểm và đang Khai hộ cho Người Được Bảo Hiểm, chọn "Khai hộ"

|                                           | Bước 1   Yêu cầu bối thường               | <u>.</u>                                            |  |  |  |
|-------------------------------------------|-------------------------------------------|-----------------------------------------------------|--|--|--|
| YÊU CẦU BỔI THƯỜNG                        |                                           |                                                     |  |  |  |
|                                           | Bạn yêu cầu bối thường cho ai? O Bản thân | 🔿 Khai hộ                                           |  |  |  |
| Loại Bảo Hiểm: Bay An Toàn                | Số Hợp Đồng Bảo Hiểm: <b>S21P03CJZ28J</b> | Tên Người Được Bảo Hiểm: NGUYEN VAN HUNG            |  |  |  |
| Mã Đặt Chỗ: <b>5CBJFK</b>                 | Số Hiệu Chuyến Bay: VJ271                 | Nơi Đi - Nơi Đến: Hải Phòng - Thành Phố Hồ Chí Minh |  |  |  |
| Ngày Bay: 01/03/2021 16:00                | Số Ghế: 28:F                              |                                                     |  |  |  |
| vui long bo sung cac thong tin nguoi duọc | bao niem                                  |                                                     |  |  |  |
| Số điện thoại *                           | Email * Số CMND/ CCCI                     | D/ Hộ Chiếu * Ngày sinh *                           |  |  |  |
|                                           |                                           |                                                     |  |  |  |
|                                           |                                           | Tiếp tục,                                           |  |  |  |
|                                           |                                           |                                                     |  |  |  |

Bước 4: Nhập thông tin bổ sung

|                                        | Yêu cầu bối thường             |                                             | 0               |                             |             |
|----------------------------------------|--------------------------------|---------------------------------------------|-----------------|-----------------------------|-------------|
| YÊU CẦU BỔI THƯỜNG                     |                                |                                             |                 |                             |             |
|                                        | Bạn yêu cầu bổi thường cho ai? | O Bản thân 🔿 I                              | Khai hộ         |                             |             |
|                                        |                                |                                             |                 |                             |             |
| Loại Bảo Hiểm: Bay An Toàn             | Số Hợp Đồng Bảo Hiểm: S21      | P03CJZ28J                                   | Tên Người Đượ   | tc Bảo Hiểm: NGUYEN VAN I   | HUNG        |
| Mã Đặt Chỗ: 5CBJFK                     | Số Hiệu Chuyến Bay: VJ271      |                                             | Nơi Đi - Nơi Đi | én: Hải Phòng - Thành Phố H | lồ Chí Minh |
| Ngày Bay: 01/03/2021 16:00             | Số Ghế: 28:F                   |                                             |                 |                             |             |
| Vui lòng bổ sung các thông tin người đ | ược bảo hiểm                   |                                             |                 |                             |             |
| Số điện thoại *<br>0999999999          | Email*<br>abc@gmail.com        | Số CMIND/ CCCD/ Hộ Chiếu *<br>0000222233333 |                 | Ngày sinh *<br>01/04/2021   | 曲           |
|                                        |                                |                                             |                 |                             |             |
|                                        |                                |                                             |                 |                             |             |

Bước 5: Nhập thông tin trong mục Thông tin về tổn thất, sau đó nhấn nút "**Tiếp tục**".

Nếu muốn quay lại mục 1, nhấn nút "Quay lại".

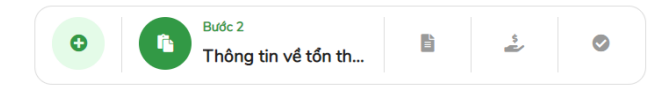

### THÔNG TIN VỀ TỔN THẤT

| lô tả ngắn gọn tai nạn *                                                                                                 |                                                                                                    |                                                    |  |
|----------------------------------------------------------------------------------------------------|----------------------------------------------------------------------------------------------------|----------------------------------------------------|--|
| ố nhà, ngõ / ngách, đường xả                                                                                             | iy ra *                                                                                                    | Tỉnh/ TP - Quận/ huyện - Phường/ xã xảy ra *       |  |
| lgày xảy ra *                                                                                                    | Giờ xảy ra *                                                                                                    | 0                                                  |  |
| i quả tai nạn 💿 Tử vơ<br>D Phải cách ly y tế tập tru                                                                     | ng () Thương tật vĩnh viễn ()<br>ng do dịch bệnh                                                                   | Hậu quả khác                                       |  |
| u quả tai nạn 💿 Tử vơ<br>Phải cách ly y tế tập tru<br>tiến yêu cấu bối thường *<br>1,000,000 VNĐ                         | ng O Thương tật vĩnh viễn O<br>ng do dịch bệnh<br>Chọn hình thức nhận tiến *<br>Chuyển khoản                       | Hậu quả khác                                       |  |
| u quả tai nạn O Tử vơ<br>Phải cách ly y tế tập tru<br>tiến yếu cấu bối thường *<br>),000,000 VNĐ<br>tài khoản *<br>33607 | ng O Thương tật vĩnh viễn O<br>ng do dịch bệnh<br>Chọn hình thức nhận tiến *<br>Chuyển khoản<br>Ngân hàng *<br>ACB | Hậu quả khác<br>Chỉ tài khoản *<br>PHAM MINH HOANG |  |

Bước 6: Thêm hồ sơ giấy tờ để HDI lấy làm căn cứ xử lý bồi thường. Sau đó nhấn nút "Tiếp tục".

| O Is Bude 3<br>Hó sơ giấy tờ 🏂 O                                                   |    |
|------------------------------------------------------------------------------------|----|
| HỔ SƠ GIẤY TỜ                                                                      |    |
| Giấy Yêu Cầu Bồi Thường                                                            | ~  |
| Vé Điện Tử/Email Xác Nhận Hành Trình Hoặc Thẻ Tàu Bay                              | ^  |
| Vế Điện Từ Hoặc Email Xác Nhận<br>Hành Trình / Thể Lên Tâu Bay                     |    |
| Giấy Tờ Tùy Thân Và Giấy Tờ Khác                                                   | ~  |
| Hồ Sơ Y Tế (Trường Hợp Có Khám, Chữa, Điều Trị, Cách Lỵ)                           | ~  |
| Hồ Sơ Tai Nạn (Trường Hợp Gặp Tai Nạn Trong Lúc Điều Khiển Xe Tham Gia Giao Thông) | ~  |
|                                                                                    |    |
| Quay lại                                                                           | μc |
|                                                                                    |    |

Bước 7: Kiểm tra các thông tin đã nhập, sau đó nhấn nút "Tiếp tục"

| CO The Dude 4 Stác nhận CO                  |                                     |                                                     |  |
|---------------------------------------------|-------------------------------------|-----------------------------------------------------|--|
|                                             | XÁC NHẬN                            |                                                     |  |
| Loại Bảo Hiểm: Bay An Toàn                  | Số Hợp Đồng Bảo Hiểm: S21P03CJZ28J  | Tên Người Được Bảo Hiểm: NGUYEN VAN HUNG            |  |
| Mã Đặt Chỗ: 5CBJFK                          | Số Hiệu Chuyến Bay: VJ271           | Nơi Đi - Nơi Đến: Hải Phòng - Thành Phố Hồ Chí Minh |  |
| Ngày Bay: 01/03/2021 16:00                  | Số Ghế: 28:F                        | Số Điện Thoại: 099999999                            |  |
| Email: abc@gmail.com                        | CMND/ CCCD/ Hộ Chiếu: 0000222233333 | Ngày Sinh: 099999999                                |  |
| Số Tiền Yêu Cấu Bối Thường: 100,000,000 VNĐ | Hình Thức: Chuyển Khoản             | Số Tài Khoản: 12312312312                           |  |
| Tên Ngân Hàng: Ngân Hàng TMCP Á Châu(ACB)   | Chủ Tài Khoản: 123123123            |                                                     |  |
|                                             |                                     |                                                     |  |
| Quay lại                                    |                                     | Tiếp tục                                            |  |

**Bước 8**: Hoàn tất tạo yêu cầu bồi thường. HDI sẽ liên lạc với khách hàng để xử lý bồi thường.

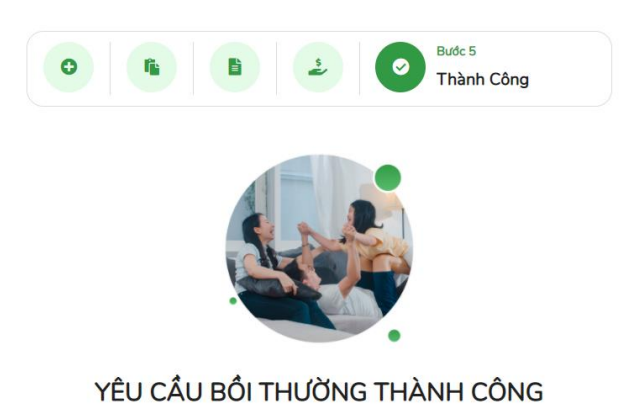

#### Quý khách vừa thực hiện yêu cầu bối thường thành công. Bảo Hiểm HD sẽ kiểm tra thông tin, liên lạc lại để hướng dẫn quý khách thu thập chứng từ, bổ sung các giấy tờ còn thiếu.

| Xin cả               | m ơn!              |
|----------------------|--------------------|
| Khám phá Bảo hiểm HD | Quay lại trang chủ |

## III. TRA CỨU THÔNG TIN TIẾN TRÌNH XỬ LÝ BỒI THƯỜNG

Để tra cứu trạng thái bồi thường của khách hàng, vui lòng tìm kiếm theo hướng dẫn tra cứu chứng nhận bảo hiểm. Sau khi tra cứu, hiển thị thông tin hồ sơ bồi thường như hình sau:

| ×      | Số Giấy Chứng Nhận: S2      | 1P03J1OZYV        |                             |                 |                    |              |
|--------|-----------------------------|-------------------|-----------------------------|-----------------|--------------------|--------------|
| Sản Pi | hẩm Bảo Hiểm: Bay an toàn   | Tên               | KH: NGUYEN VAN SON          |                 |                    |              |
| √ã Đặ  | it Chō: 2MKJCE              | Nga               | ay Khởi Hành: 01/03/2021 16 | :00             |                    |              |
| Số Hiệ | u Chuyến Bay: VJ271         | Số                | Ghế: 29:F                   |                 | Xem Giáy           | y Chứng Nhận |
| lơi Đi | - Nơi Đến: Hải Phòng - Thàn | h phố Hồ Chí Minh |                             |                 |                    |              |
| STT    | Người Được Bảo Hiểm         | Ngày Gửi Yêu Cầu  | Trạng Thái Yêu Cầu          | Số Tiền Yêu Cầu | Số Tiền Bồi Thường | Ngày Chi Trả |
| 1      | NGUYEN VAN SON              | 08/04/2021        | Đang Xử Lý                  | 1,000,000 VNĐ   |                    |              |